## How to Register for Aquatic Fitness Classes at KAC Online

1. Visit <u>www.kindersley.ca</u> then navigate to Things to Do > Aquatic Centre.

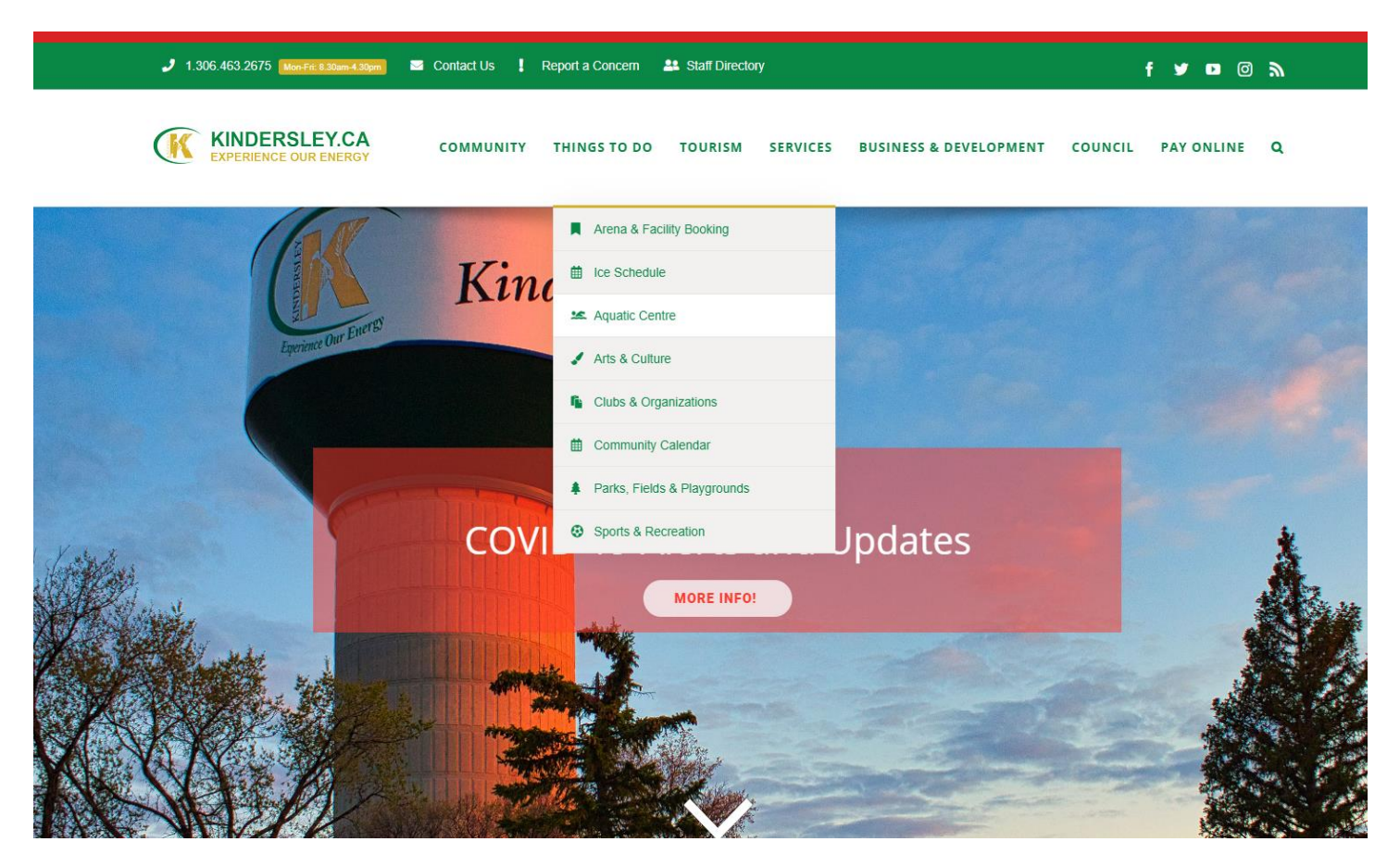

2. Scroll down to the "Facility Schedule" button.

| KINDERSLEY.CA COMMUNITY THINGS TO DO TOU                                                                                                    | IRISM SERVICES BUSINESS & DEVELOPMENT COUNCIL PAY ONLINE O |
|----------------------------------------------------------------------------------------------------|------------------------------------------------------------|
| To add a family member, simply choose "Add Family Member" at the top of your screen u<br>How to Screencast                                                                                                    | inder "My Info."                                           |
| Facility Schedule                                                                                                    |                                                            |
| FACILITY                                                                                                    | ( SCHEDULE                                                 |
| FACILIT                                                                                                    | r schedule                                                 |
| FACILIT<br>Kindersley's Aquatic Centre is an indoor swimming facility located in the beart of Kindersley.<br>It houses a 6-lane Jr. Olympics lane pool with a 1 metre and 3 metre diving board, a 2,500<br>sq. foot Leisure Pool with a Lazy River and multiple spray attractions. As well as a 20-person<br>Hot Tub and a 150 foot waterslide. It is a \$6.6 million investment that supports a broad | r schedule<br>Contact<br>Reception: (306) 463 2082         |

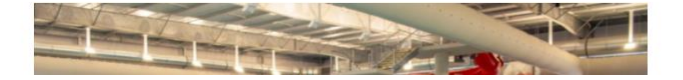

## How to Register for Aquatic Fitness Classes at KAC Online

3. Find a class on the Facility Schedule that you would like to attend.

| Saturday | Nov 18th                       |                           |                  |                |
|----------|--------------------------------|---------------------------|------------------|----------------|
|          | 6:45pm - 7:30pm                | Kindersley Aquatic Centre | No fee           | Register Onli  |
|          | Lane Swim ①                    |                           |                  |                |
|          | 7:30pm - 9:30pm                | Kindersley Aquatic Centre | \$5.00 - \$19.00 | More Info      |
|          |                                |                           |                  |                |
|          | Nov 19th                       |                           |                  |                |
|          | Lane Swim ①                    |                           |                  |                |
|          | 6:00am - 7:30am                | Kindersley Aquatic Centre | \$5.00 - \$9.00  | More Info      |
|          | Deep Aquatic Fitness Class ①   |                           |                  | 6 spot(s) left |
|          | 7:45am - 8:30am                | Kindersley Aquatic Centre | No fee           | Register Onli  |
|          | Gentle Aquatic Fitness Class 🕕 |                           |                  | 8 spot(s) left |
|          | 9:00am - 9:45am                | Kindersley Aquatic Centre | No fee           | Register Onli  |
|          | Lane Swim 🛈                    |                           |                  |                |
|          | 10:00am - 1:00pm               | Kindersley Aquatic Centre | \$5.00 - \$9.00  | More Info      |
|          | Leisure Swim 🕕                 |                           |                  |                |
|          | 12:00pm - 1:00pm               | Kindersley Aquatic Centre | \$5.00 - \$19.00 | More Info      |
|          | Deep Aquatic Fitness Class 🕕   |                           |                  | 6 spot(s) left |
|          | 12:15pm - 1:00pm               | Kindersley Aquatic Centre | No fee           | Register Onli  |
|          | Public Swim 🕕                  |                           |                  |                |
|          | 2:00pm - 4:00pm                | Kindersley Aquatic Centre | \$5.00 - \$19.00 | More Info      |
|          | Lane Swim 🕕                    |                           |                  |                |
|          | 6:15pm - 7:00pm                | Kindersley Aquatic Centre | \$5.00 - \$9.00  | More Info      |

4. Choose that class by clicking on the "Register Online" button.

| Nov 19th                       |                           |                  |                |
|--------------------------------|---------------------------|------------------|----------------|
| Lane Swim ①                    |                           | c5 00 c0 00      | More Info_     |
| 6:00am - 7:30am                | Kindersley Aquatic Centre | \$5.00 - \$9.00  | More into      |
| Deep Aquatic Fitness Class 🕕   |                           |                  | 6 spot(s) left |
| 7:45am - 8:30am                | Kindersley Aquatic Centre | No fee           | Register Onii  |
| Gentle Aquatic Fitness Class 🛈 |                           |                  | 8 spot(s) left |
| 9:00am - 9:45am                | Kindersley Aquatic Centre | No fee           | Register Onli  |
| Lane Swim 🕕                    |                           |                  |                |
| 10:00am - 1:00pm               | Kindersley Aquatic Centre | \$5.00 - \$9.00  | More Info      |
| Leisure Swim 🕕                 |                           |                  |                |
| 12:00pm - 1:00pm               | Kindersley Aquatic Centre | \$5.00 - \$19.00 | More Info      |
| Deep Aquatic Fitness Class 🛈   |                           |                  | 6 spot(s) left |
| 12:15pm - 1:00pm               | Kindersley Aquatic Centre | No fee           | Register Onli  |
| Public Swim 🕕                  |                           |                  | _              |
| 2:00pm - 4:00pm                | Kindersley Aquatic Centre | \$5.00 - \$19.00 | More Info      |
| Lane Swim 🛈                    |                           |                  | _              |
| 6:15pm - 7:00pm                | Kindersley Aquatic Centre | \$5.00 - \$9.00  | More Info      |
| Public Swim 🕕                  |                           |                  |                |
| 7:00pm - 8:30pm                | Kindersley Aquatic Centre | \$5.00 - \$19.00 | More Info      |
| Masters 🛈                      |                           |                  | _              |
| 8:30pm - 9:30pm                | Kindersley Aquatic Centre | \$5.00 - \$9.00  | More Info      |

## How to Register for Aquatic Fitness Classes at KAC Online

5. By clicking the "Register Online" button, you will be navigated to the course registration page. This page has a desription of the class as well as the times and dates in the future. To continue the registration process, click the blue "Register Online" button.

| De<br>∭ 1<br>⊘ ;<br>₽ a | ep Aquatic Fitness Class<br>19/11/2020<br>4/45am - 8:30am<br>5 spot(s) left |                | (RE)                                                                                                    | GISTER ONLI                                |
|-------------------------|-----------------------------------------------------------------------------|----------------|----------------------------------------------------------------------------------------------------|--------------------------------------------|
| Similar Events          |                                                                             |                | About this Class                                                                                                    |                                            |
|                         |                                                                             | Every Tue, Thu | Deep Water Aquatic Fitness class is a mix of cardio and strength training and is taught in th                                                                                                    |                                            |
| 19/11/2020              | 07:45 AM - 08:30 AM                                                         |                | <ul> <li>3.7 m area of the Junior Olympic Pool. In this class, participants wear jogger belts for addit<br/>support and workout difficulty in the deep water. Please speak with your instructor for ada<br/>for lorger helt usage</li> </ul> | ticipants wear jogger belts for additional |
| 24/11/2020              | 07:45 AM - 08:30 AM                                                         |                |                                                                                                    | speak with your instructor for adaptations |
| 26/11/2020              | 07:45 AM - 08:30 AM                                                         |                |                                                                                                    |                                            |
| 01/12/2020              | 07:45 AM - 08:30 AM                                                         |                | Please let your instructor know of any pre-existing medical conditions or concerns prior to                                                                                                    |                                            |
|                         | 07.45 414 09.30 414                                                         |                | paracipating.                                                                                                    |                                            |

6. You will need to log in, or create an account. If you have had membership

| ALLINDERSKEY<br>ALLINDERSKEY<br>HUNDERSKEY |  |
|--------------------------------------------|--|
| Login to Your Account                      |  |
| Email                                      |  |
| Password                                   |  |
| Login                                      |  |
| Forgot your password?                      |  |
| Create an Account                          |  |

7. Once you have logged in, you will be directed to the page of the class you had chose before to register for. Click the blue "Next" button to continue the registration process.

| (306) 46         | sley Aquatic Centre<br>63-2082                                                      |                                           |                                            |
|------------------|-------------------------------------------------------------------------------------|-------------------------------------------|--------------------------------------------|
| () My Info       | Program Registration                                                                |                                           |                                            |
| Back to Event    | Deep Aquatic Fitness Class<br>■ 19/11/2020<br>④ 7.45am - 8-30am<br>▲ 6 spot(s) left |                                           | > 1 spot held<br>undinactive for rominutes |
|                  | Attendees                                                                           | Constanting<br>Constanting<br>Constanting |                                            |
| Who would you li | ike to book?                                                                        |                                           |                                            |
| Name             | of Participant will show here                                                       |                                           |                                            |
| Add Family N     | Vember                                                                              |                                           | Next                                       |

- 8. Next, it will ask you what payment method you would like to use. Your options are:
  - Daily Admission (To be paid upon arrival)
  - 10 Bulk Pass (Previously Purchased)
  - Monthly Membership (Previously Purchased)
  - Annual Membership (Previously Purchased)

\*Please note that if you would like to purchase a pass on the day of your class, choose the option of paying the daily admission.

| Spot held     urel inactive for 10 minut                          |
|-------------------------------------------------------------------|
| <ul> <li>Ispot held</li> <li>set inactive for 10 entry</li> </ul> |
|                                                                   |
| Bigment.                                                          |
|                                                                   |
| upon your arrival.                                                |
|                                                                   |

9. Once you've selected your payment method, choose "Next" and you will be registered for the Aquatic Fitness Class!

Please let us know if you experience any difficulties registering, and we would be happy to assist you! Please call 1(306)463-2082 for assistance!